## How to claim your credit & obtain a CE certificate:

1) Go to www.cmevillage.com

2) Click on the "Learning Portal" button and select "CE Certificate-Eval for Credit".

3) Sign in with your email and password if you already have an account. If you do not have an account or are unsure, enter your email address, click "create an account" and follow the instructions to complete your registration.

4) Enter CE Activity Code 141412 and click "Submit" and "Continue". (PLEASE DO NOT SHARE THIS CODE WITH ANYONE)

5) Complete the evaluation and click "Done".

6) Certificate Preparation; indicate the number of credits you wish to claim for attending this activity. Click "Submit"

7) Click "**Print Certificate**" or you can access your certificate or transcript at a later time. Visit our website, click "Learning Portal", sign in at the top of the page and click "Credit History & Past Certificate".

8) For problems, contact the CME office at <u>uvacme@virginia.edu</u>

## How to obtain a certificate of completion:

• An instant, printable certificate of attendance, see below.

## Excellence in TelePrimary Care Certificate Program

THIS CERTIFICATE IS PRESENTED TO

## BRAD LIPSON, DO

09/16/2021

Deamoforson

Deanna Larson President of American Board of Telehealth

Kellig

Kelly Rhone, MD Executive Director of Education

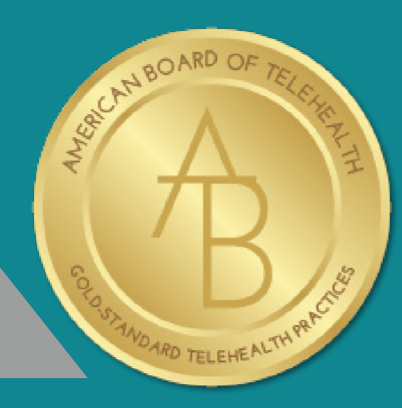